ROSS

# DataLinq information from DashBoard to XPression

#### Release Date: July 21, 2017

This application note describes the steps to pass information from DashBoard to an XPression graphic using DataLinq. Note that this leverages the DashBoard panel created in the Creating an XPN Take ID using Visual Logic Application Note as that created a DashBoard panel with parameters that are passed from DashBoard to XPression using the information below.

### **DashBoard Set Up**

- 1) Open the DashBoard custom panel
- 2) Enter PanelBuilder Edit Mode by pressing the button in the top bar or pressing CTL+G
- 3) Double click on the DashBoard screen to see the Edit Component: <abs>
  - a) Navigate to the top of the code to the Abs on the left side and select that
  - b) In the Abs Attributes tab on the right have a check mark beside the Enable Streaming beside the XPression DashBoard Linq port. Note the port that is indicated.

| Abs Attributes Style            | S | Source                       |
|---------------------------------|---|------------------------------|
|                                 |   |                              |
| Name:                           | × |                              |
| ID:                             | × |                              |
| Virtual Width:                  | × | 2,459 💭 🗸 Override Default   |
| Virtual Height:                 | × | 1,436 💭 🖌 Override Default   |
|                                 |   | Perserve Aspect Ratio        |
|                                 |   |                              |
| NK Series Routers:              |   | Configure                    |
| openGear or XPression DataLing: |   | 🖌 🌣 configure                |
|                                 |   | Internal Data Source         |
| XPression DashBoard Ling port:  | × | 2,222 💭 🖌 Enable Streaming 🔮 |
|                                 |   |                              |
| Internal RossTalk GPI Listener: | × |                              |
| VDCP Task Server Port:          | × |                              |
| HTTP Trigger Server Port:       | × |                              |
|                                 |   | Lock Contents (widget root)  |
| Scrolling:                      | × | Y                            |

# DataLinq Set Up

4) Start DataLing and press the Add New... button and select a DashBoard DataLing Source from the Add DataLing Source pop up. Note the port at the name of the XPression DataLing Server at the top of DataLing

| XPression DataLing Server [port | 8888] - | v7.1 build 3873            |                                                       |          |   | _ | $\times$ |
|---------------------------------|---------|----------------------------|-------------------------------------------------------|----------|---|---|----------|
| File Windows                    |         |                            |                                                       |          | _ |   |          |
| - DataLing Sources              | 📔 Ac    | ld DataLing Source         |                                                       | $\times$ |   |   |          |
| # Name Desc                     | r Selec | t DataLing Source          |                                                       |          |   |   |          |
|                                 | #       | Name                       | Description                                           |          |   |   |          |
|                                 | 6       | Daktronics DataLing Source | Provides access to Daktronics data sources.           | ^        |   |   |          |
|                                 | 7       | Daktronics RTD DataLing    | Provides access to streamed Daktronics RTD data so    |          |   |   |          |
|                                 | 8       | DashBoard DataLing Source  | Provides access to data from a DashBoard Server.      | _        |   |   |          |
|                                 | 9       | Electro-Mech Scoreboards   | Provides access to Electro-Mech Scoreboards data s    |          |   |   |          |
|                                 | 10      | Excel DataLing Source      | Provides access to Excel sheets (requires Excel to be |          |   |   |          |
|                                 | 11      | GSIS DataLing Source       | Provides access to data from the GSIS network.        |          |   |   |          |
|                                 | 12      | JSON DataLing Source       | Provides access to JSON data files.                   |          |   |   |          |
|                                 | 13      | OES Scoreboards DataLin    | Provides access to OES Scoreboards data sources.      |          |   |   |          |
|                                 | 14      | RSS Feed DataLing Source   | Provides access to data from standard RSS feeds.      | ~        |   |   |          |
|                                 |         |                            | QK Cance                                              | :        |   |   |          |
| Add New Configure               | rowse   | Delete                     |                                                       |          |   |   |          |

# **XPression Set Up**

- 5) Open an XPression project and navigate to Edit/Hardware Setup... in the menu
  - a) Go to the GPI Boards tab and press Add...
  - b) From the drop down list choose Smart GPI/RossTalk

| F  | lardwa | are Setup    |               |          |            |                |         |            |                 |                 | $\times$ |
|----|--------|--------------|---------------|----------|------------|----------------|---------|------------|-----------------|-----------------|----------|
|    | Inpu   | ts / Outputs | Audio Devices | Timecode | Sources    | Preview & I    | Monitor | GPI Boards | Camera Tracking | Server Channels | 1        |
|    | Nr.    | Brand        |               | Туре     | Inputs     | Outputs        | State   | e Last F   | Result          |                 |          |
| 1  |        |              |               |          |            |                |         |            |                 |                 |          |
| I  |        |              |               |          |            |                |         |            |                 |                 |          |
| ł  |        |              |               |          |            |                |         |            |                 |                 |          |
| l. |        |              |               | Add N    | lew GPI Bo | oard           |         |            | ×               |                 |          |
| \$ |        |              |               |          |            | _              |         | _          |                 |                 |          |
| 1  |        |              |               | E        | Brand: Sn  | nart GPI / Ros | ssTalk  |            | -               |                 |          |
| 1  |        |              |               |          |            |                |         |            |                 |                 |          |
| 1  |        |              |               |          |            |                |         | <u>о</u> к | Cancel          |                 |          |
| c  |        |              |               |          |            |                |         |            |                 |                 |          |
| I  |        |              |               |          |            |                |         |            |                 |                 |          |
| ÷  |        |              |               |          |            |                |         |            |                 |                 |          |
| ,  |        |              |               | - 1 -    |            |                |         |            |                 |                 |          |
| ŝ  |        |              | onfigure      | Delete   |            |                |         |            |                 |                 |          |
| 3  |        |              |               |          |            |                |         |            |                 |                 | Close    |

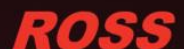

c) Check the TCP option for the Settings Mode: and set Incoming Network Settings to TCP Port: 7788

| Smart GPI / RossTalk Setup | ×                                    |
|----------------------------|--------------------------------------|
| State: Enabled Mo          | de: ○ Serial RS232<br>③ TCP<br>○ UDP |
| Port: Comport 1            | TCP Port: 7788                       |
| Baudrate: 9600 🔻           | Outgoing Network Settings            |
| Parity: None 🔻             | TCP Port: 7788                       |
| Flow Control: Hardware     | <u>Q</u> K <u>C</u> ancel            |

- 6) In the XPression menu go to Project/DataLing Manager
  - a) Press Add to see the DataLing Server Properties pop up. Enter a name for the DataLing server, the IP address of DataLing and enter the port as identified at the top of the DataLing pop up noted from step 4 (8888 by default)

| API | ession | DataLing | ivianager |  |
|-----|--------|----------|-----------|--|
|     |        |          |           |  |

| DataLing Servers           |                              |      |         |            |                |  |
|----------------------------|------------------------------|------|---------|------------|----------------|--|
| ID Name                    | Host Address                 | Port | Sources | Status     | Last Result    |  |
|                            |                              |      |         |            |                |  |
|                            | DataLinq Server - Properties |      |         |            | ×              |  |
| Add                        | Server Properties            |      |         | _          |                |  |
| Available DataLinq Sources | Name: LingServer1            |      | ]       |            |                |  |
| ID Name                    | Host Address: localhost      |      |         |            |                |  |
|                            | Port: 8888                   | •    |         |            |                |  |
|                            |                              |      | (       | <u>o</u> k | <u>C</u> ancel |  |
|                            |                              |      |         |            |                |  |
|                            |                              |      |         |            |                |  |
|                            |                              |      |         |            |                |  |
|                            |                              |      |         |            |                |  |
|                            |                              |      |         |            |                |  |

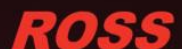

- 7) Optional: To view the graphic on a Virtual Channel go to Edit/Hardware Setup...
  - a) Go to the Inputs / Outputs tab and press Add...
  - b) From the drop down list choose XPression Virtual Output

| Inputs / Outputs                                                                                                 | Audio Device  | s Timecode Sources   | Preview 8    | & Monitor | GPI Boards | Camera Trackin | g Server Channels |           |
|----------------------------------------------------------------------------------------------------|---------------|----------------------|--------------|-----------|------------|----------------|-------------------|-----------|
| Description                                                                                                    |               | Name                 | State        | Status    |            |                | Audio Device      | Last      |
| - 🕮 Virtual Out                                                                                                  | put           |                      | Initialized  |           |            |                |                   |           |
| Output                                                                                                    |               |                      | Initialized  |           |            |                | <none></none>     |           |
|                                                                                                    | A             | dd New FrameBuffer B | oard         |           |            | X              |                   |           |
|                                                                                                    |               |                      |              |           |            |                |                   |           |
|                                                                                                    |               |                      |              |           |            | _              |                   |           |
|                                                                                                    |               | Brand: XPression Vi  | rtual Output | t         |            | -              |                   |           |
|                                                                                                    |               |                      |              |           |            |                |                   |           |
|                                                                                                    |               |                      |              | ОК        | Car        | ncel           |                   |           |
|                                                                                                    |               |                      |              |           |            |                |                   |           |
| <b>▲</b>                                                                                                    |               |                      |              |           |            |                |                   |           |
| Linked Audio Outp                                                                                                | out Device    |                      |              |           | - Optio    | ins            |                   |           |
| Device: <default< td=""><td>&gt;</td><td></td><td></td><td></td><td>7</td><td></td><td></td><td></td></default<> | >             |                      |              |           | 7          |                |                   |           |
| Automatic Up/Dov                                                                                                 | vn Conversion |                      |              |           |            |                |                   |           |
|                                                                                                    |               |                      |              | _         | Ţ.         |                |                   |           |
| Down. Oddeeze                                                                                                    |               |                      |              |           |            |                |                   |           |
| Add                                                                                                    | onfigure)     | Delete               |              |           |            |                | Move Down         | 宁 Move Up |
|                                                                                                    |               |                      |              |           |            |                |                   |           |
|                                                                                                    |               |                      |              |           |            |                |                   | Close     |

8) Add a Text base object on the XPression Layout Scene in the Main Viewport

| Main Viev | vport ( | Front) |          |       |         |        |   |
|-----------|---------|--------|----------|-------|---------|--------|---|
| Camera    | View    | Window |          | III 🗾 | 🭕 Zoom: | To Fit | - |
| 0         |         | 640    | 960      | 1     | 1600    | 1920   |   |
| 108       |         |        |          |       |         |        |   |
|           |         |        |          |       |         | 600    |   |
|           |         | This i | s some t | ext   |         | 888    |   |
|           |         |        |          |       |         | 999    |   |
| 54        |         |        |          |       |         | 888    |   |
|           |         |        | •        |       |         | 898    |   |
| 27(       |         |        |          |       |         | 888    |   |
|           |         |        |          |       |         |        | - |
|           |         |        |          |       |         |        |   |

a) Select the text that was added and go to the Data Source tab in the Object Inspector at the bottom of the screen and choose DataLing as the Select Data Source area

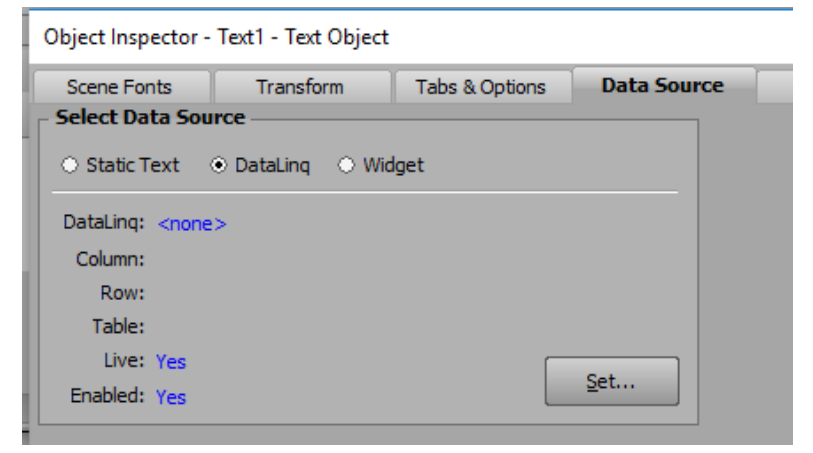

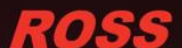

b) Press the Set... button to bring up a Set DataLing Properties pop up. Choose the DataLing server set up in step 4 in the DataLing drop down list

| S | et DataLing Properties                               |
|---|------------------------------------------------------|
| ſ |                                                      |
|   |                                                      |
|   | Column:                                              |
|   | <u>R</u> ow:                                         |
|   | Table:                                               |
|   | <n> Increment: 0 I Live Update I Entity Decoding</n> |
|   | Return Empty on Failure                              |
|   | Disable Font Tag Parser                              |
|   | <u>O</u> K <u>C</u> ancel                            |

c) Press the Browse... button to see a pop up list of all parameters passed from the DashBoard panel. Choose the cell in the Value column

| Ň      | Select DataLing Field — |            |             |          |  |  |  |      |  |  |
|--------|-------------------------|------------|-------------|----------|--|--|--|------|--|--|
| - Sele | Selection               |            |             |          |  |  |  |      |  |  |
| Col    | Column: Value           |            |             |          |  |  |  |      |  |  |
| i i    | Row: OID:XPNTK1         |            |             |          |  |  |  |      |  |  |
| - Dat  |                         |            |             |          |  |  |  |      |  |  |
|        | Item                    | Value      | Numeric     | OID      |  |  |  |      |  |  |
| 1      | num1                    | 10         | - Harrierie | num1     |  |  |  |      |  |  |
|        | VENITE                  | 10 20 30 1 |             | VDNITD   |  |  |  |      |  |  |
| -      | VDNTKA                  | 10.20.30.1 |             | VENTER   |  |  |  | - 11 |  |  |
| 3      | APINIKI                 | 4          |             | APINIKI  |  |  |  | _    |  |  |
| 4      | XPNTK2                  | 7          |             | XPNTK2   |  |  |  |      |  |  |
| 5      | XPNValue                | Stuff      |             | XPNValue |  |  |  | _    |  |  |

# **Testing connection from DashBoard to XPression**

9) Go to the DashBoard panel and change the value to see if change on the XPression graphic

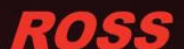